## การเข้าสู่ระบบและการดูค่าลิงค์/รหัสเข้าชั้นเรียนของนักศึกษา

## 1. เข้าระบบ MIS ของมหาวิทยาลัยที่ <u>http://mis.lpru.ac.th</u>

| ป้อน | ชื่อผู้ใช้งาน | คือ | รหัสนักศึกษา                                               |
|------|---------------|-----|------------------------------------------------------------|
|      | รหัสผ่าน      | คือ | วันเดือนปีเกิด 6 หลัก และเลขท้าย 4 หลัก ของเลขบัตร         |
|      |               |     | ประจำตัวประชาชน                                            |
|      |               |     | ตัวอย่าง                                                   |
|      |               |     | เกิดวันที่ 5 กันยายน พศ. 2545 แปลงเป็น <mark>050945</mark> |
|      |               |     | เลขบัตรประจำตัวประชาชน 2500300066489                       |
|      |               |     | จะได้รหัสผ่านดังนี้: <mark>050945</mark> 6489              |

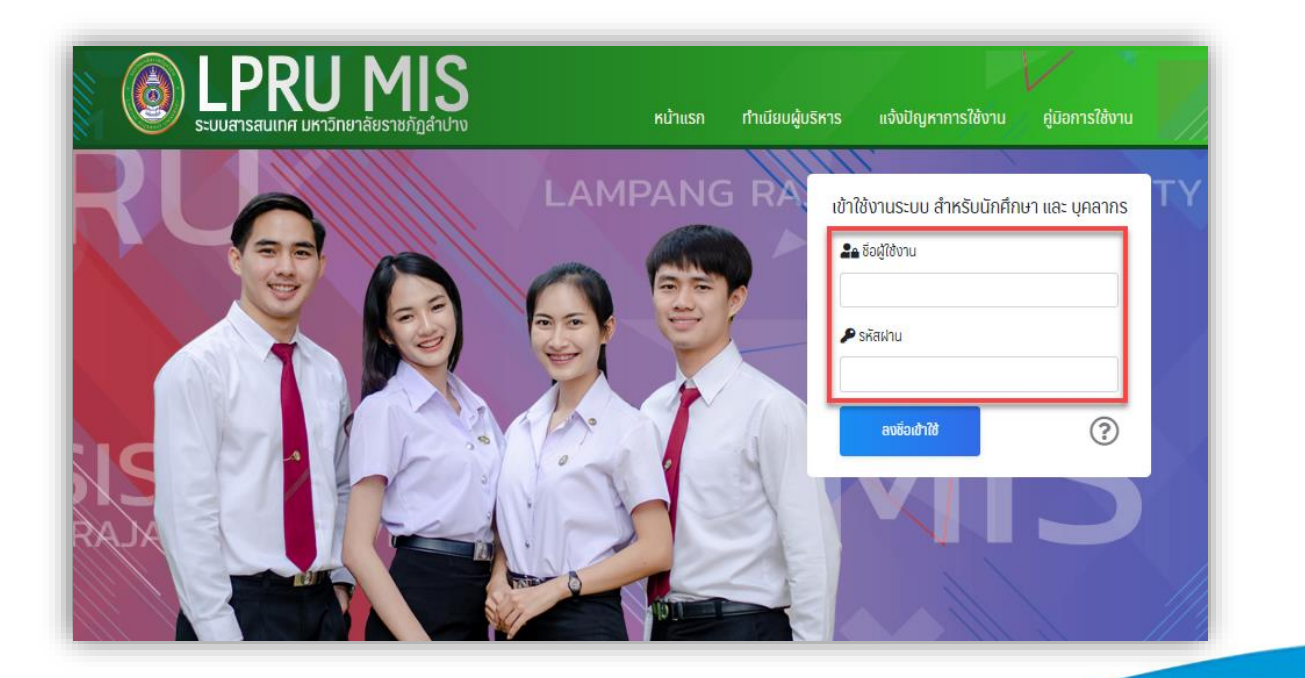

คลิกที่เมนู ตารางเรียน และ เลือกภาคเรียน

| LPRU MIS<br>SUURTSRUILAR UNTÖTIBETÄRSTRUTIGÅT | ปาง                                        |                                                                                |                                                 |                        |                         |                           |                                         |      |  |  |  |
|-----------------------------------------------|--------------------------------------------|--------------------------------------------------------------------------------|-------------------------------------------------|------------------------|-------------------------|---------------------------|-----------------------------------------|------|--|--|--|
| หน้าหลัก<br>จัดการข้อความแจ้งเตือน            | ตารางเรียน                                 |                                                                                |                                                 |                        |                         |                           |                                         |      |  |  |  |
| นักศึกษา<br>ประวัติส่วนตัว                    | สาขาวิชาวิศวกรรมคอมพิวเตอร์ ปริญญาตรี 4 ปี |                                                                                |                                                 |                        |                         |                           |                                         |      |  |  |  |
| ผลการเรียน<br>แผนการเรียน                     | เลือกภาค                                   | าเรียน                                                                         |                                                 |                        |                         |                           |                                         |      |  |  |  |
| สถานะการลงทะเบียน                             | 1/2563 • 2                                 |                                                                                |                                                 |                        |                         |                           |                                         |      |  |  |  |
| ตารางสอบ<br>จำร้างความไลน์                    | วัน / เวลา                                 | A1U 1<br>8.00 - 9.00                                                           | คาม 2<br>9.00 - 10.00                           | คาม 3<br>10.00 - 11.00 | คาบ 4<br>11.00 - 12.00  | Anu 5<br>12.00 -<br>13.00 | A10 6<br>13.00 - 14.00                  | 14.0 |  |  |  |
| ศารองออนเลน<br>ระบบภายนอก<br>> ส่งเอกสาร กยศ  | จันทร์                                     |                                                                                | <b>การศึกษาเพื่อค</b><br>ผศ.ดร.วิศา<br>ห้องเรีย |                        | <b>การเขียนโ</b> เ<br>ผ |                           |                                         |      |  |  |  |
| > ระบบภาวะการมีงานทำ> ระบบประเมินผู้สอน       | อังคาร                                     | <b>ภาษาอังกฤษเพื่อการสื่อสาร</b><br>Mr.Richard Lawrence Mann<br>ห้องเรียน 4521 |                                                 |                        |                         |                           | <b>คณิตศาสต</b><br>อ.ณัฐสินิ<br>ห้องเริ |      |  |  |  |
| > ระบบที่ปรีกษา                               | WS                                         | การออกแบบ:<br>ตร                                                               | วงจรดิจิทัลและ<br>รรกะ                          | การออกแบบว<br>ตระ      | งงจรดิจิทัลและ<br>รกะ   |                           |                                         |      |  |  |  |

## 3. จะปรากฏรายวิชาทั้งหมดของภาคเรียนที่เลือก

| อัน / เวลา | enu 1<br>8.00 - 9.00                                                  | คาม 2<br>9.00 - 10.00                                                                                                    | คาม 3<br>10.00 - 11.00         | คาม 4<br>11.00 - 12.00 | คาม 5<br>12.00 - 13.00                                                    | คาม 6<br>13.00 - 14.00 | คาม 7<br>14.00 - 15.00     | คาบ 8<br>15.00 - 16.00    | คาม 9<br>16.00 - 17.00 | คาม 10<br>17.00 - 18.00 | คาม 11<br>18.00 - 19.00 | คาม 12<br>19.00 - 20.00 | คาม 13<br>20.00 - 21.00 |
|------------|-----------------------------------------------------------------------|----------------------------------------------------------------------------------------------------|--------------------------------|------------------------|---------------------------------------------------------------------------|------------------------|----------------------------|---------------------------|------------------------|-------------------------|-------------------------|-------------------------|-------------------------|
| จันทร์     | การศึกษาเพื่อความเป็นพลเมือง<br>ผส.ดร.วิศที เศรษฐกร<br>ค้องเรียน 4523 |                                                                                                    |                                |                        | การเขียนไปรแกรมคอมพิวเตอร์ 2<br>เหก.นราชป วชเชิน<br>ค้องเรียน 1352        |                        |                            |                           |                        |                         |                         |                         |                         |
| อังคาร     |                                                                       | <mark>ภาษาอังกฤษเพื่อการสื่อสาร</mark><br>Mr.Richard Lawrence Mann<br>ห้องเรียน 4521                                                        |                                |                        | <b>คเป็ตศาสตร์วิศวกรรม 2</b><br>อ.ณิฐสมิ ตั้งศริไพมูลย์<br>ห้องเรียน 1353 |                        |                            |                           |                        |                         |                         |                         |                         |
| ψs         | <b>การออกแบบวง</b> จ<br>ผศ.พงษ์สวัย<br>ห้องเร                         | ารออกแบบวงจรดีจีทีลและตรรกะ การออกแบบวงจรดีจิทีลและตรรกะ<br>ผส.เงษ์เสริต์ สำนาจทิติกร อ.รินตนา สำนาจทิติกร<br>ห้องเรียน 1353 ห้องเรียน 1353 |                                |                        |                                                                           |                        |                            |                           |                        |                         |                         |                         |                         |
| พฤหัสบดิ   |                                                                       | <b>การจัดการทางวิศวกรรม</b><br>ฉ.เมอาจิตม์ ทาวิษเศรีอ<br>ห้องเรียน 1344                                                                     |                                |                        | การฝึกปฏิบัติงานด้านวิศวกรรม<br>อ.สมพร ตั้มชัด<br>ห้องเรียน 1014          |                        |                            |                           |                        |                         |                         |                         |                         |
| ศุกร์      | <b>ເບີຍແພບບວິຕວກຣຣມ</b><br>ລ.ວິເອຍ ແວ່າຈາກທຳ<br>ກ້ອນຮ້ອນ 1343         |                                                                                                    |                                |                        |                                                                           |                        |                            |                           |                        |                         |                         |                         |                         |
| เสาร์      |                                                                       |                                                                                                    |                                |                        |                                                                           |                        |                            |                           |                        |                         |                         |                         |                         |
| อาทิตย์    |                                                                       |                                                                                                    |                                |                        |                                                                           |                        |                            |                           |                        |                         |                         |                         |                         |
| รหัสวิชา   |                                                                       | ชื่อวิชา                                                                                                    |                                |                        | เน่วยกิต                                                                  | คาบเรียน               | ห้องเรียน                  | อาจารย์ผู้สอน             |                        |                         | โปรแกรม                 | ลิงค์ / รหัสเข้าห้อ     | o                       |
| 5791102    | Sect.01                                                               | คณิตศาสตร์วิศวกร                                                                                                    | ISU 2                          | :                      | 3(3-0-6)                                                                  | 06-8                   | 1353                       | อ.ณัฐสินิ ตั้งศิริไพมูลย์ |                        |                         | -                       | xn7                     | 6adp                    |
| 5791105    | Sect.01                                                               | ท การจัดการทางวิศวกรรม                                                                                                    |                                | 3(3-0-6)               | <b>η2-4</b>                                                               | 1344                   | อ.เมราวัตน์ กาวีลเครือ     |                           |                        | uji -                   | A                       | กที่มี                  |                         |
| 5791106    | Sect.01                                                               | เซียนแบบวิศวกรรม                                                                                                    |                                | 3(2-2-5)               | ศ1-4                                                                      | 1343                   | อ.วิรชัย สว่างทุกข์        |                           |                        |                         | A                       | กที่มี                  |                         |
| 5791108    | Sect.01                                                               | I การฝึกปฏิบัติงานด้านวิศวกรรม                                                                                                    |                                | (0-2-1)                | <b>η6-7</b>                                                               | 1014                   | อ.สมพร ตื๊บขัด             |                           |                        | f                       | A5                      | กที่มี                  |                         |
| 5791202    | Sect.01                                                               | การเขียนโปรแกรมคอมพิวเตอร์ 2 3                                                                                                    |                                | 8(2-2-5)               | ə6-9                                                                      | 1352                   | ผศ.นราธิป วงษ์ปัน          |                           | 9                      | A5                      | กที่มี                  |                         |                         |
| 5791301    | Sect.01                                                               | การออกแบบวงจรไ                                                                                                    | การออกแบบวงจรดิจิทัลและตรรกะ 3 |                        | 3(2-2-5)                                                                  | w3-4                   | 1353                       | อ.จินตนา อำนาจกิติกร      |                        |                         | <b>E</b>                | olp                     | 56sd1                   |
| 5791301    | Sect.01                                                               | การออกแบบวงจรติจิทีลและตรรกะ 3                                                                                                    |                                | 3(2-2-5)               | w1-2                                                                      | 1353                   | ผศ.พงษ์สวัสดี์ อำนาจกิติกร |                           |                        | 8                       | A5                      | กที่มี                  |                         |
| 9011102    | Sect.24                                                               | Sect.24 ภาษาอังกฤษเพื่อการสื่อสาร 3                                                                                                    |                                | 3(3-0-6)               | 02-4                                                                      | 4521                   | Mr.Richard Lawrence Mann   |                           |                        | <b>u</b> ji             | A5                      | กที่มี                  |                         |
| 9011301    | Sect.23                                                               | Sect.23 การศึกษาเพื่อความเป็นพลเมือง 3                                                                                                    |                                | 3(2-2-5)               | 01-4                                                                      | 4523                   | พศ.ดร.วิศท์ เศรษฐกร        |                           | uji -                  | cm8                     | 74bco                   |                         |                         |

4. การเข้าชั้นเรียนออนไลน์ สามารถทำได้ 2 วิธี

วิธีที่ 1 ถ้าเป็น**รหัสเข้าชั้นเรียน** ให้นำรหัสนี้ไปเข้าชั้นเรียนใน**โปรแกรม**ที่แจ้งตามหมายเลข 1 วิธีที่ 2 ถ้าเป็น**ลิงค์** สามารถกด **คลิกที่นี่** เพื่อไปเปิดโปรแกรมหรือแอพที่อาจารย์ผู้สอนทำไว้ได้เลย

| คาบเรียน | ห้องเรียน | อาจารย์ผู้สอน              | โปรแกรม | ลิงค์ / รหัสเข้าห้อง 2 |
|----------|-----------|----------------------------|---------|------------------------|
| ə6-8     | 1353      | อ.ณัฐสินี ตั้งศิริไพบูลย์  |         | xn76adp                |
| ฤ2-4     | 1344      | อ.เมธาวัตน์ กาวิลเครือ     | ųji     | คลิกที่นี่             |
| ศ1-4     | 1343      | อ.วีรชัย สว่างทุกข์        |         | คลิกที่นี่             |
| ฤ6-7     | 1014      | อ.สมพร ตื๊บขัด             | f       | คลิกที่นี่             |
| ຈ6-9     | 1352      | ผศ.นราธิป วงษ์ปัน          | •       | คลิกที่นี่             |
| w3-4     | 1353      | อ.จินตนา อำนาจกิติกร       |         | olp56sd1               |
| w1-2     | 1353      | ผศ.พงษ์สวัสดิ์ อำนาจกิติกร |         | คลิกที่นี่             |
| อ2-4     | 4521      | Mr.Richard Lawrence Mann   | цi      | คลิกที่นี่             |
| ຈ1-4     | 4523      | ผศ.ดร.วิศท์ เศรษฐกร        | ų       | cm874bco               |